1.

2.

3.

4.

**RZ** Anleitungen

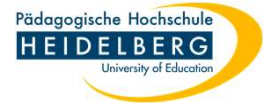

## \* S $\odot$ w Firefox, eine oder mehrere Startseite einrichten Daten synchronisieren und Anmelden speichern Neuer Tab Strg+T **Neues Fenster** Stra+N Strg+Umschalt+P Neues privates Fenster Lesezeichen Firefox öffnen Chronik einen oder mehrere Taben öffnen und auf diesen diejenigen Website(s) Downloads Strg+J aufrufen, die bei jedem Start von Firefox angezeigt werden sollen Passwörter rechts oben auf das hamburger Menü klicken Strg+Umschalt+A Add-ons und Themes im Dropdown "Einstellungen" wählen Drucken... Strg+P Seite speichern unter... Strg+S In Seite suchen... Strg+F 1 Zoom 90% Einstellungen Weitere Werkzeuge > Hilfe Strg+Umschalt+Q Beenden

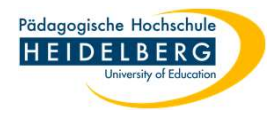

- 5. in neuen Tab der Einstellungen links "Startseite" auswählen
- 6. rechts in der Rubrik Startseite auf den Button "Aktuelle Seiten verwenden" klicken
- 7. Einstellungen schießen, durch Klicken auf das kleine "x" rechts im Tab
- 8. fertig!

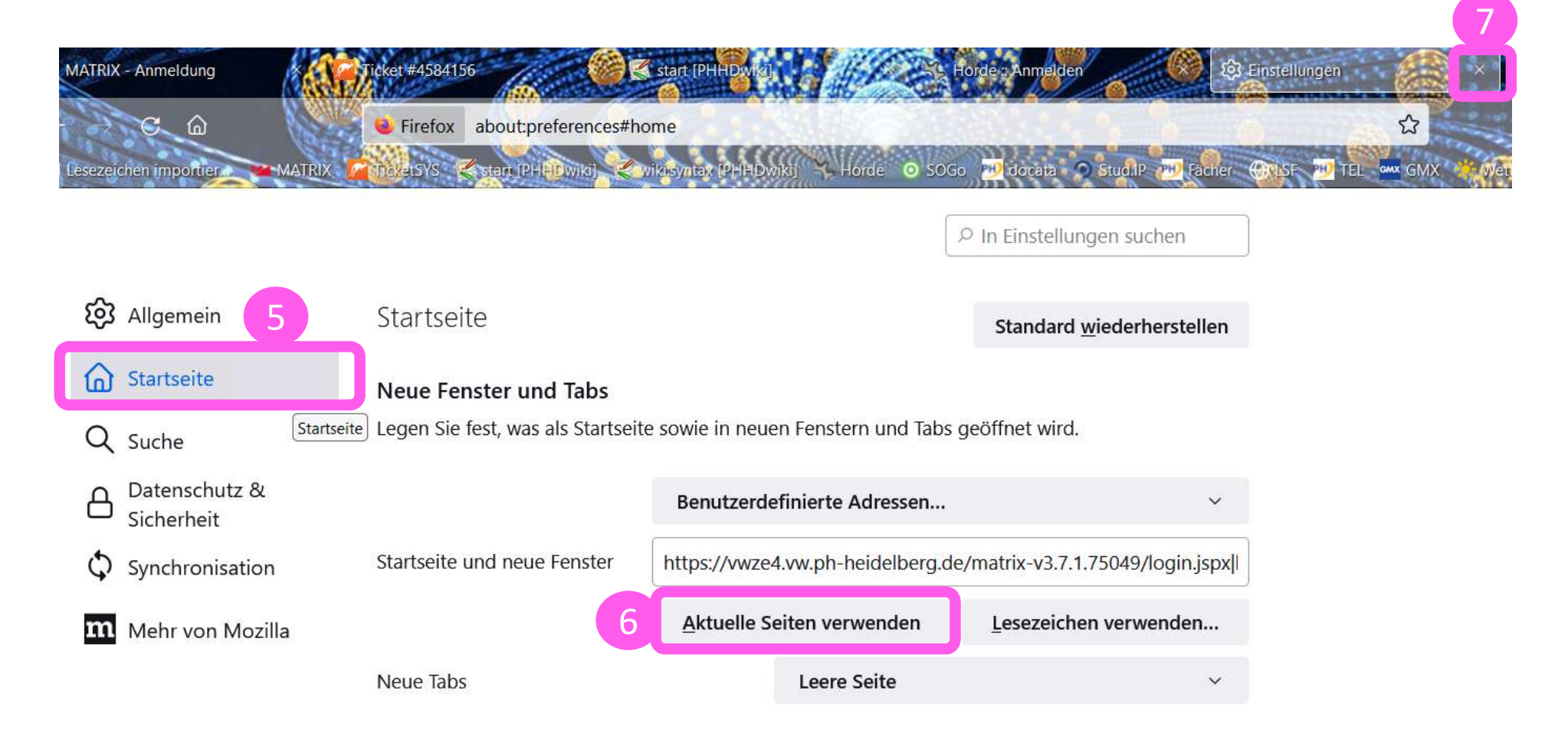